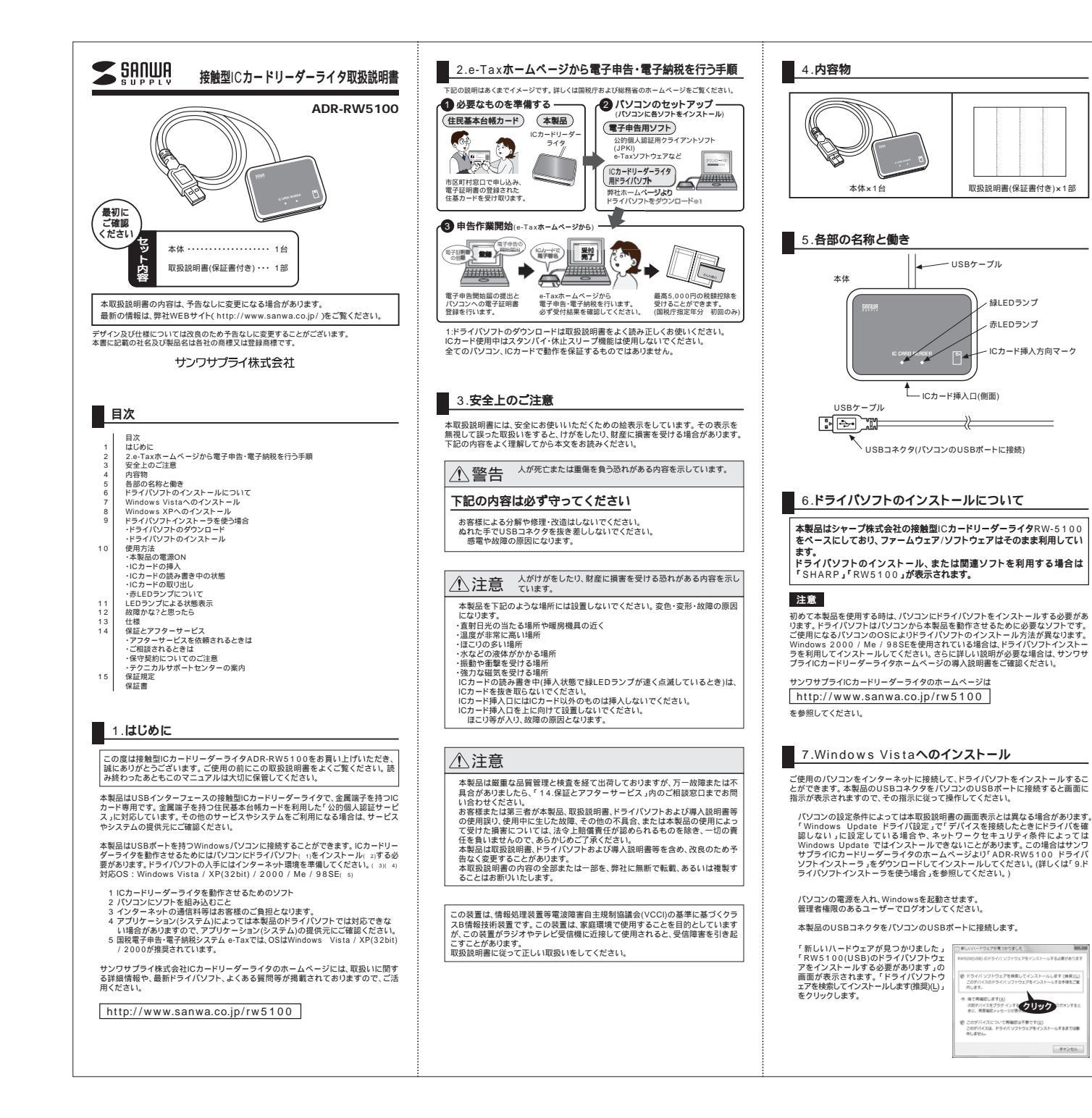

| 7.Windows Vista <b>^の1</b>                                                                                                    | (ンストール(続き)                                                                                                    |
|----------------------------------------------------------------------------------------------------|----------------------------------------------------------------------------------------------------|
| 続いて「ユーザーアカウント制御」「焼行<br>するにはあなたの許可が必要です」の画<br>面が表示された場合は、「焼行(C)」をクリ<br>ックしてください。                                                                                                    | 2-4-7202-180 () () ( |
| 「ドライパソフトウェアのインストール」「デ<br>パイスソフトウェアをインストールしてい<br>ます」などの画面が表示され、ドライバソ<br>フトのインストールが始まります。インス<br>トールには数分かかることがあります。                                                                                                    | 3 1961/3282803244 888<br>9561/32828039297803240038<br>95661986199797803240038<br>95661988 1987,014<br>95661                                                                                                    |
| ドライバソフトのインストールが終了する<br>と「このデバイスのソフトウェアは正しく<br>インストールされました。」で使用する単<br>備ができました」などのメッセージに変わ<br>ります、もの画面が表示されたら、「聞じ<br>る(C)」ポタンをクリックして終了します。<br>この状態で、本製品の違いEのランプがゆ<br>っくりと点減(2秒間に約1回点満)してい<br>ればドライバソフトのインストールは終了<br>です。                                                                                                    |                                                                                                    |
| 8.Windows XPへのイン<br>ご使用のパソコンをインターネットに接続し<br>とができます。本製品のUSBコネクタをパい<br>指示が表示されますので、その指示に従って<br>パソコンの設定条件によっては本眼我説明<br>「Windows Update への接続」設定で「<br>しない」に設定している場合や、ネット<br>Windows Updateではインストールでき<br>サブライ(Cカードリーダーライタのホーム<br>ソフトインストーラ、をグランロードしてイ<br>ライパ(ソフトインストーラ、をグランロードしてイ<br>ライパ(ソフトインストーラ、をグランロードしてイ<br>ライパ(ソフトインストーラ、をグランロードしてイ | ストール<br>て、ドライパソフトをインストールするこ<br>パコンのUSBボートに接続すると画面に<br>操作してください。<br>書の画面表示とは異なる場合があります。<br>Nindows Update でドライパの枝素を<br>ワークセキュリティ条件によっては<br>ないことがあります。この場合はサンワ<br>ページより「ADR-RW5100 ドライパ<br>ンストールしてください。(詳しくは「9.ド<br>照してください。)                                                                                                    |
| パソコンの電源を入れ、Windowsを起動さ                                                                                                    | 5せます。<br>イ ゲコ )                                                                                                    |
| 本製品のUSBコネクタをパソコンのUSB                                                                                                    | ポートに接続します。                                                                                                    |
| 「新しいハードウェア検出ワイザード」「新しいハードウェアの検索ウィザードの開始」の画面が表示された場合には、「はい・<br>の画面が表示された場合には、「はい・<br>すぐるよびデバイスの接続時には毎回接<br>続します(E)」を選択して、「次へ(N)」ボ<br>タンをクリックします。                                                                                                    |                                                                                                    |
| 「このウィザードでは、次のハードウェアに<br>必要なソフトウェアをインストールにます:<br>RW5100(USB)の画面が表示されます,<br>「ソフトウェアを目的的にインストールする<br>(相契)(1)を選択し、「次へり、ボタンを<br>クリックするとインストールが始まります。<br>インストールには数分かかることがあります。                                                                                                    |                                                                                                    |
| ドライバソフトのインストールが完了する<br>と「新しいハードウェア検索ウィザードの<br>完了」が表示されます。「スフ・ボタンを<br>クリックして終了します。<br>この状態でしたす。「レーダーライタの緑<br>LEDランブがゆっくりと点道(2秒間に約<br>1回点剤していればドライバンフトのイン<br>ストールは終了です。                                                                                                    |                                                                                                    |
|                                                                                                    |                                                                                                    |

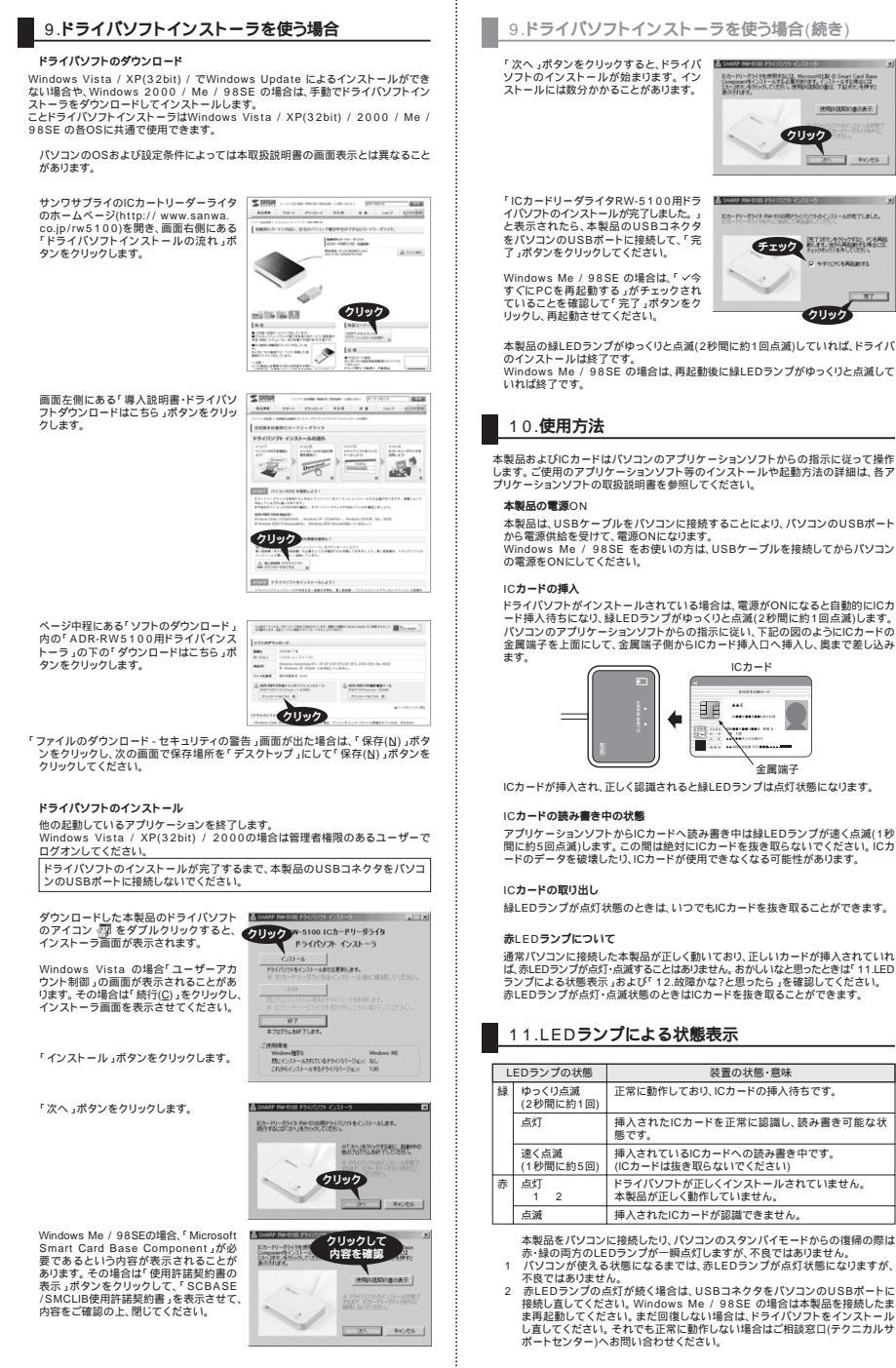

## 12.故障かな?と思ったら

次のような場合は故障ではないことがありますので、修理を依頼(お問い合わせ)され る前にもう一度ご確認ください。それでも正常に動作しない場合は、後述の「14.保 証とアフターサービス、をご確認の上 修理を依頼(お問い合わせ)してください

| 症状                                                        | 確認事項                                        | 処理                                                       |
|-----------------------------------------------------------|---------------------------------------------|----------------------------------------------------------|
| 電源が入らない。<br>(USBケーブルをパソコ<br>ンに接続しても緑LEDラ<br>ンプがゆっくり点滅しない) | USBコネクタがパソコ<br>ンのUSBポートにしっか<br>り差し込まれていますか? | USBボートにしっかりと<br>差し込んでください。<br>1 2                        |
| ICカードを挿入しても認<br>識されない。<br>(緑点灯にならない)                      | ICカードは奥までしっか<br>りと挿入していますか?                 | ICカードを抜き取り、再<br>度挿入し直してください。                             |
|                                                           | 緑LEDランプがゆっくり<br>点滅していますか?                   | 一度ICカードを抜き取り、<br>ゆっくり点滅を確認後、<br>奥までしっかりと挿入し<br>直してください。  |
| 赤LEDランプが点滅して<br>いる。                                       | ICカードは正しい方向で<br>挿入していますか?                   | 正しい方向で挿入してく<br>ださい。                                      |
|                                                           | ICカードは本装置の適合<br>ICカードですか?                   | 適合ICカード(ISO/IEC<br>7816規格準拠接触型<br>ICカード)以外には使用<br>できません。 |
|                                                           | ICカードの金属端子が汚れていませんか?                        | 柔らかい布などで金属端<br>子を軽くこすってください。                             |
| 赤LEDランプが点灯して<br>いる。                                       | ドライバソフトをインス<br>トールしましたか?                    | ドライバソフトをインス<br>トールしてください。                                |

#### 注意

ビカードリーデライクを使用するには、Microsofel主製 の Smart Card Base Componentキインストールする必要があります。インストールする場合には したいまたったゲリックしていたち、使用時は気が含む、下記さたった様々と

クリック

にカードリーダライタ Rev-5100用ドライバンフトのインストールが見てしました。

チェック

クリック

(#####XX180#7

20 445,000

- 短時間にUSBコネクタの抜き差しを繰り返すと、パソコンや本製品に問題が生じ る場合があります。抜き差しは問題をあけて行ってください。 ご使用のパソコンによっては、アプリケーション終了時、本製品が低消費電力モー
- とに用のハンコンになっては、アプリンコンは、加速ではありません。アプリ ケーションを起動すれば、LEDランプは点灯します。 な際ではありません。アプリ
- ックションを運動すれば、ビビンシンは高川しなり。 本製品が正常に接続されていても、極めてまれにパソコンが本製品を認識しない 場合があります。このときは、USBケーブルを接続したまま、パソコンを再起動し ってください。 USBハブに本製品を接続した場合、USBハブによっては、本製品が正しく認識さ

れないことがあります。そのときは、パソコン本体のUSB端子に接続してください。 本製品の緑LEDランプが速く点滅しているとき(ICカードへの書き込み中)は絶対 にパソコンの電源を切ったり、スタンパイにしたり、USBケーブルを抜かないでく ださい。ICカードが使用できなくなることがあります。 サンワサプライICカードリーダーライタのホームペーシ

http://www.sanwa.co.jp/rw5100

にも情報を掲載しています 本製品の動作確認ツールもダウンロードできますので、あわせてご活用ください。

## 13.**仕様**

- 名 ADR-RW5100 刑 対応ICカード規格 ISO/IEC7816規格準拠接触型ICカード(T=0、1プロコトル) ICカード操作 手動挿入,手動排出 ホストインタフェース USB1 1 対応OS 1 Windows Vista / XP(32bitのみ) / 2000 / Me / 98SE ・ライバ規格 Windows 標準ICカード規格PC/SC1.0準拠 通信速度 9.6kbps~153.6kbps 2 入力電源 DC+5V(USBコネクタより供給) 消費電力 0.23W 外 形 寸 法 W68×D48×H13mm (USBケーブル約1m) 督 量 約50g 環境条件 3 使用温湿度 0 ~40 、20%~90% 頃 坂 赤 h・ 。 (結露なきこと) 保存温湿度 - <u>25 ~ 60 、20% ~ 90%</u>
- 木製品はServer系OSには対応していません

存録型ICカードの種類により通信速度は異なります。 ICカードと本製品の適合検証が必要な場合があります。 ビス(システム)提供元へご確認ください。

環境条件を導守してください。 構成が計を選びしていたさい。 Microsoft、Windows、Microsoft Smart Card Base Components は、 米国 Microsoft Corporation の米国およびその他の国々における登録商標 または商標です。 その他、本文中に記載される会社名や製品名は各社の登録商標または商標です。 てあらかじめご了承ください。

# 14.保証とアフターサービス

#### アフターサービスを依頼されるときは

「12.故障かな?と思ったら」をご確認ください。それでも異常がある場合は、使用を やめて、必ずUSBケーブルのコネクタ部を抜いてから販売会社(ご購入先)または納 入会社にアフターサービスをご依頼ください。ご自分での修理はしないでください。

アフターサービスについてわからないことは、販売会社(ご購入先)または納入会社 またはサンワサプライ修理ご相談窓口(テクニカルサポートセンター)にお問い合わ せください

# ■ 14.保証とアフターサービス

#### ご相談されるときは

| ご連絡いただきたい内容           |                 |  |
|-----------------------|-----------------|--|
| 品名                    | 接触型ICカードリーダーライタ |  |
| 型名                    | ADR-RW5100      |  |
| 製造番号                  | 製品の裏に製造ロット番号記載  |  |
| 販売会社(ご購入先)<br>または納入会社 |                 |  |
| お買い上げ日                |                 |  |
| 故障状況                  | (具体的に)          |  |
| ご 住 所                 |                 |  |
| お名前                   |                 |  |
| 電話番号                  |                 |  |
|                       |                 |  |

#### 保守契約についてのご注音

販売会社(ご購λ失)またけ納λ会社が保証書とけ別に保守契約を締結している 場合があります。その場合は本保証書より保守契約が優先されます。販売会社(ご 購入先)またけ納入会社にお問い合わせください

#### テクニカルサポートセンターの案内

#### サポート 製品についてのお問い合わせは、電話またはFAXにて受付させ ていただいております。 TEL: 03-5389-7078 FAX: 0120-933-099 受付時間:年中無休 9:00~19:00

### 15.保証規定

1 )保証期間内に正常な使用状態でご使用の場合に限り品質を保証しております。万一保証期間内で故障 ) 水晶が同かに上本な単形が広でした形のが増には吸い酸化を起してひょうより) 体血が同りに以降 がありました場合は、弊社所定の方法で運動修理いたとますので、保証書を製品に添えてお見い上げ の販売店者でお持ちくたさい。 2) 次のような単合は実現証明的内でに有価修理になります。

- 保証書をご提示いただけない場合。 所定の項目をご記入いただけない場合、あるいは字句を書き換えられた場合。 故障の原因が取扱い上の不注意による場合。
- 故障の原因が取扱い上のイ注意による場合。 故障の原因がお客様による輸送・移動中の衝撃による場合。 天奈地量 ならびに公室や異常原下子の他の外部専用による故障及び編集。
- 3)お客様ご自身による改造または修理があったと判断された場合は、保証期間内での修理もお受けいた 3)の各体と日常による区地本には寄生いのうにと対断されに増白は、味証明间内との修理もの支行いた しかねます。 4)本製品の故障、またはその使用によって生じた直接、間接の損害については弊社はその責任を負わな

- も良いかねます。 7)修理ご依頼品を郵送、またはご持参される場合の諸費用は、お客様のご負担となります。 8)保証書は再発行いたしませんので、大切に保管してください。 9)保証書は日本国内においてのみ有効です。
- 保証書 サンワサプライ株式会社 ADR-RW5100 型番 お名前 ご住所 販売店名 · 住田 · TEI 担当者名 保証期間 1年間 お買い上げ年月日

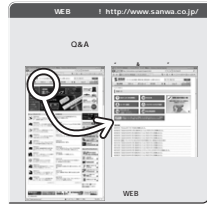

# サンワサプライ株式会社 2009.103#

周山サブライセンター/〒700-0825 岡山県岡山市北区田町1-10-1 TEL:086-223-3311 FAX:086-223-5123 TEL.086-223-3311 FAX.086-23-5123 環ボプライビンラーゲ140-0566 実育都 品川 医点 大牛 6-5-6 TEL.03-5763-0011 FAX.03-5763-0033 札線営業所/7806-0807 札場布支宏式決局51日スー-タマンシュン札線 TEL.011-611-3450 FAX.011-71-64990 仙台営業所/7908-0651 仙台市営業等反 編引 -6-372実社由どル TEL.022457-4433 45世営業所7453-0015名古屋市中村区椿町16-7カジヤマビル TEL052-453-2031 FAX.052-453-2033 大阪営業所/F532-0003 大阪市淀川区宮原4-1-45新大阪八千代ビル TEL06-6395-5310 FAX.08-6395-5315 福智営業所/T812-0012 福陽市博多区博多駅中央街8-20第2博多相互ビル TEL.092-471-6721 FAX.092-471-6078 09/10/TTDaN

ドライバソフトが正しくインストールされていません。 本製品が正しく動作していません。 挿入されたICカードが認識できません。 本製品をパソコンに接続したり、パソコンのスタンパイモードからの復帰の際は 赤・緑の両方のLEDランプが一瞬点灯しますが、不良ではありません。 パソコンが使える状態になるまでは、赤LEDランプが点灯状態になりますが、

装置の状態・意味

にカード

-----

全属端子

E E

2 赤LEDランプの点灯が続く場合は、USBコネクタをパソコンのUSBポートに

接続し直してください。Windows Me / 98SE の場合は本製品を接続したま ま再起動してください。まだ回復しない場合は、ドライバソフトをインストール し直してください。それでも正常に動作しない場合はご相談窓口(テクニカルサ ポートセンター)へお問い合わせください。